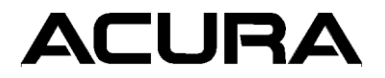

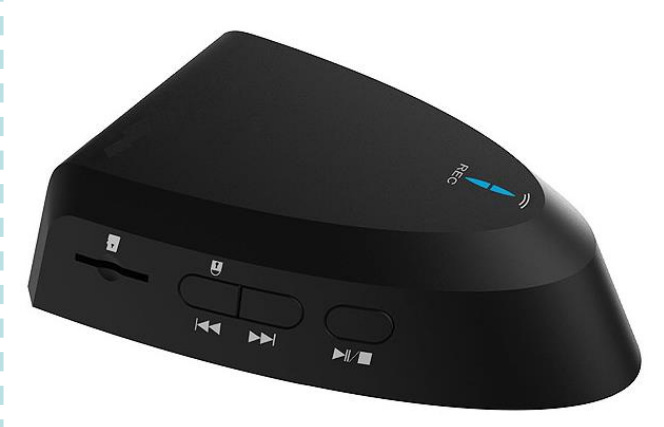

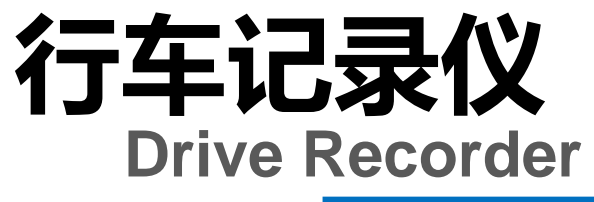

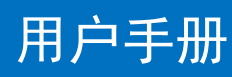

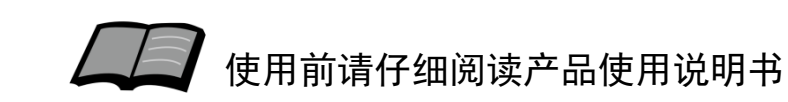

# ACURA

### 非常感谢您使用讴歌行车记录仪,请在使用之前 仔细阅读该使用说明书并妥善加以保管。

若对使用方式与售后服务有不明之处,请向讴歌 特约店咨询。

使用说明书中所记载的画面与实际的画面可能存 在一定的差异,请以实际为准。

| ₽। ឝ<br>安全注意事项······<br>电源接通及切断方法····· | 1<br>3 |
|----------------------------------------|--------|
| 使用说明                                   |        |
| 产品各部位名称                                | 4      |

1.

2.

1.

目录

| 2. | 按键功能及指示灯状态          | 5 |
|----|---------------------|---|
| 3. | 功能点概要说明 ······ ·    | 5 |
| 4. | 智能手机互联播放            | 7 |
|    | 互联功能概要              | 7 |
|    | 手机软件安装              | 3 |
|    | 无线连接说明······        | ? |
|    | 手机软件使用              | ) |
| 5. | HDMI连接播放······14    | 1 |
|    | HDMI连接功能概要·······1/ | 1 |
|    | HDMI使用说明1           | 5 |

### 参考事项

| 1. | 使用时的注意事项 ······17 |
|----|-------------------|
| 2. | 故障排除18            |

### 1. 安全注意事项

警告 ●行驶中,驾驶者请勿操作… 驾驶者操作时,请务必先将车辆停靠在安全地点。 ●行驶中,驾驶者请勿注视本装置的回放画面… 否则可能会忽视前方状况、引发交通事故。 ●引擎未发动状态下请不要长时间使用本设备… 否则会导致车辆电池亏电。 ●请勿分解、改造本装置… 否则可能会引发事故及火灾、触电。 ●万一发生进入异物、淋水、冒烟、有难闻气味等异常情况 时,请立即停止使用,并务必与讴歌特约店联系… 若继续使用,可能会引发事故及火灾、触电。 ●在插拔存储卡前,请确认设备已完全关闭,指示灯处于熄 灭状态… 否则可能会导致存储卡损坏。 ●插拔存储卡时,请小心防止存储卡弹飞丢失。 ●插拔存储卡时,请确保金属触点一面朝上,否则有可能损 坏卡槽。

# 1. 安全注意事项

注意
请勿将本装置用于车载以外的用途…
否则可能会造成伤害或触电事故。
切勿在故障状态下继续使用…
发现冒烟、有异物声音或异味时,请立即关闭电源。
车内温度较高时,请降温后再使用…
在高温状态下使用本装置,可能会造成故障。
请勿向设备施压重力…
否则可能会造成故障。
请调节合适的摄像角度…
保证能够照射到自车车头,以及路口的红绿灯。
行车中,请勿插拔存储卡…
否则会损坏录像文件。

前

言

### 前言

### 使用说明

### 2. 电源接通及切断方法

前 言

当车辆发动机启动后,本机的电源自动接通,进行记录状态;

发动机点火开关

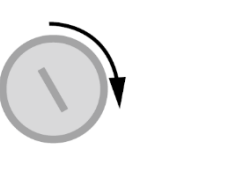

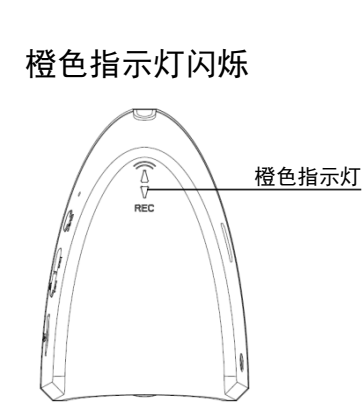

所有指示灯熄灭

拔出钥匙后,本机会继续进行3分钟的记录,之后电源自动 切断。

拔出钥匙

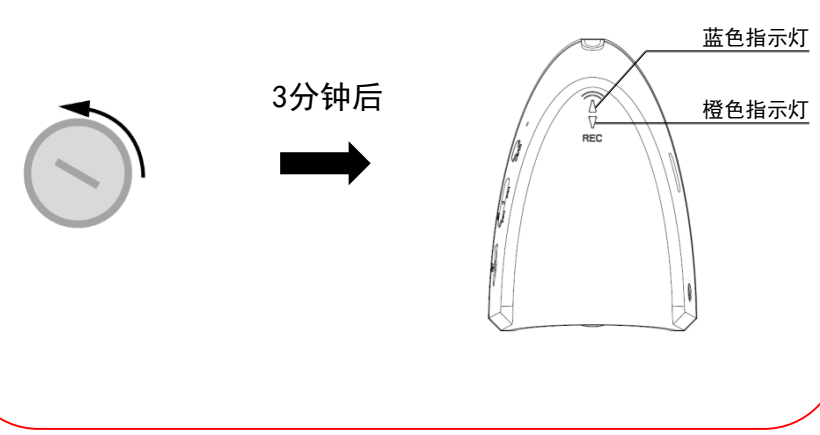

### 1. 产品各部件名称

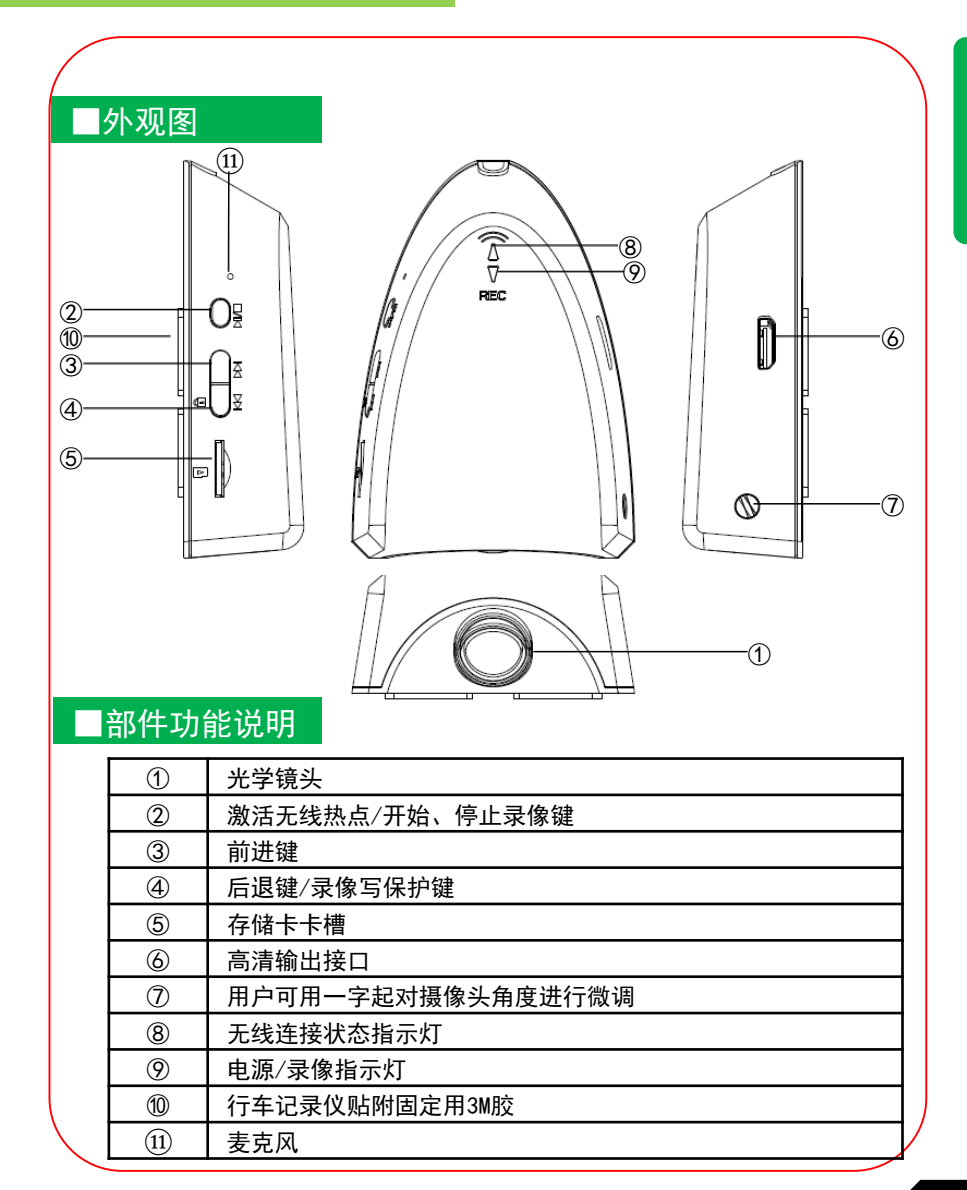

# 使用说明

# 2. 按键功能及指示灯状态

眀

### ■按键功能

本产品共设置四个按键,按键功能见下表:

| 按键        | 一般模式 <sup>※(1)</sup>       |                       | HDMI回放模式       | <b>*</b> (2) |
|-----------|----------------------------|-----------------------|----------------|--------------|
|           | 短按 <sup>※(1秒以内)</sup>      | 长按 <sup>※(2秒以上)</sup> | 短按             | 长按           |
|           | 激活/关闭无线<br>连接              | 停止/开始录像               | 进入选项/播放/<br>暂停 | 退出播放         |
|           |                            |                       | 光标向右           |              |
| ▶ □ 录像写保护 |                            | 录像写保护                 | 光标向左           |              |
| 存储卡       | 在通电过程中,拔出记录仪存储卡即为关机,插入即为开机 |                       |                |              |

※注:(1)一般模式:设备上电后默认进入视频录制模式。此模式下,设备可 以记录视频,短按 №□键,可激活WIFI,使用手机连接行车记录仪后,可通 过Acura DVR软件操作,在手机上可进行视频实时预览、回放、拍照,以及 参数设置。

(2)在一般模式下,设备检测到HDMI线束插入后,自动进入HDMI模式。 在HDMI模式下,提供,视频回放操作页面,用户可以通过按键操作回放视频。

### ■指示灯状态

本产品共设置两个LED指示灯,功能见下表:

| 状态  | 手机连接I指示灯(蓝色) | 电源灯(橙色) |
|-----|--------------|---------|
| 灭   | 手机连接关闭       | 关机状态    |
| 常亮  | 手机连接启用       | 停止录像    |
| 闪烁* | 数据传输中        | 录像中     |

※注:在长按 ☐ 进行录像写保护的操作时,指示灯会进行快速闪烁,提示用 户写保护成功。

### □行车记录

3. 功能点概要说明

记录行驶途中的影像、声音等信息,突发事故时可提供 证据,避免遭到不公正的对待。也可以记录沿途道路信息及 风景;录像会自动保存在行车记录仪的存储卡内,每段时长 为三分钟;

### ■智能手机联动

在智能手机上预装好讴歌专用软件后,与同行车记录仪 进行无线连接后,可通过智能手机进行影像的实时预览以及 回放;并可对行车记录仪进行设置;

### HDMI回放

行车记录仪上设置HDMI接口,通过HDMI线缆同车辆显示 设备连接后,可将录像在车辆显示设备上播放,并可以通过 行车记录仪上的按键,对影像进行上一段/下一段/播放/暂 停/返回的操作;

### ■参数

1.140度前视镜头(对角角度)、动态高清记录人、车的活动;

2. 录像分辨率: 1280\*720;

3. 静态高清聚焦范围: 2米以内;

使用说

明

使用说明

### 4. 智能手机互联播放

Ĥ ≔

获取 相关项目

15-0 MOV (200 15-0 MOV 5M

### ■互联功能概要

在智能手机上预装好应用程序后,与行车记录仪进行无 线连接后,可通过智能手机进行实时预览以及录像回放,并 可进行一般设置:

苹果手机及安卓系统的手机可与本机匹配使用,由于手 机硬件/系统版本的不同,可能会存在不能匹配或部分功能 失效的情况,详细内容请咨询讴歌特约店;

### 4. 智能手机互联播放

# ■讴歌专用软件下载

### 苹果手机方式

①打开手机,点击进入App Store; ②进入搜索界面,搜索"Acura DVR"; ③点击下载,下载手机应用;

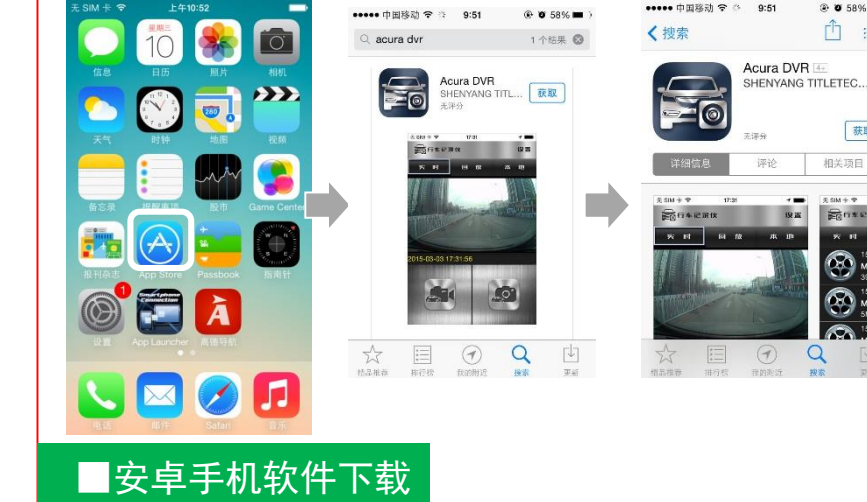

方式一:请扫描右侧二维码下载※ : 或通过以下地址下载: http://dbdownload.titletech.com.c n:9000/AcuraDVR/Acura-DVR.apk 方式二:通过"91助手","腾

讯应用宝", "360手机助手" 搜索 "Acura DVR" 进行下载;

※注:暂不支持微信内置扫码方式下载

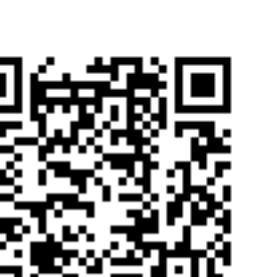

# 使用说明

# 4. 智能手机互联播放

使用说明

# ■无线连接说明

 ①短按行车记录仪▷₩□ 键, 激活无线连接机能;
 (蓝色指示灯常亮)

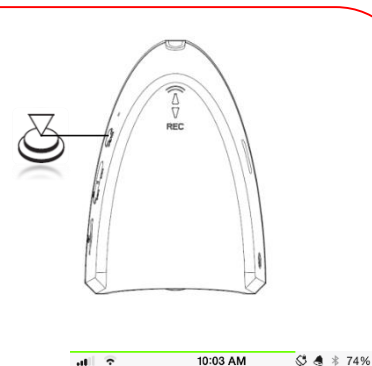

Wi-Fi

DIRECT-6uB1165nfw M... 8 😤 (i)

10:03 AM

Enter the password for "ACURA\_DVR"

.....

• ≈ (i)

ê 奈 (j)

S A \* 74%

Settings

Password

Wi-Fi

ACURA DVR

CHOOSE A NETWORK.

ChinaNet-nESP

②打开手机,搜索: "ACURA DVR"; <sup>※(1)</sup>

③点击连接,输入密码 "1234567890";<sup>※(2)</sup>

④连接成功后,点击" 进入Acura DVR;

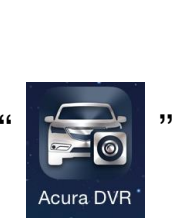

※注:(1)此处说明的无线设备名及连接密码为出厂时的初始密码。为保证用户 私密性,建议用户首次使用时,修改设备名同密码(修改方式见Page13); (2)如忘记连接密码,请参考以下操作恢复出厂设置: 在通电并停止录影、WIFI激活状态下,先按下▷▷]键,后按下 K

## 4. 智能手机互联播放

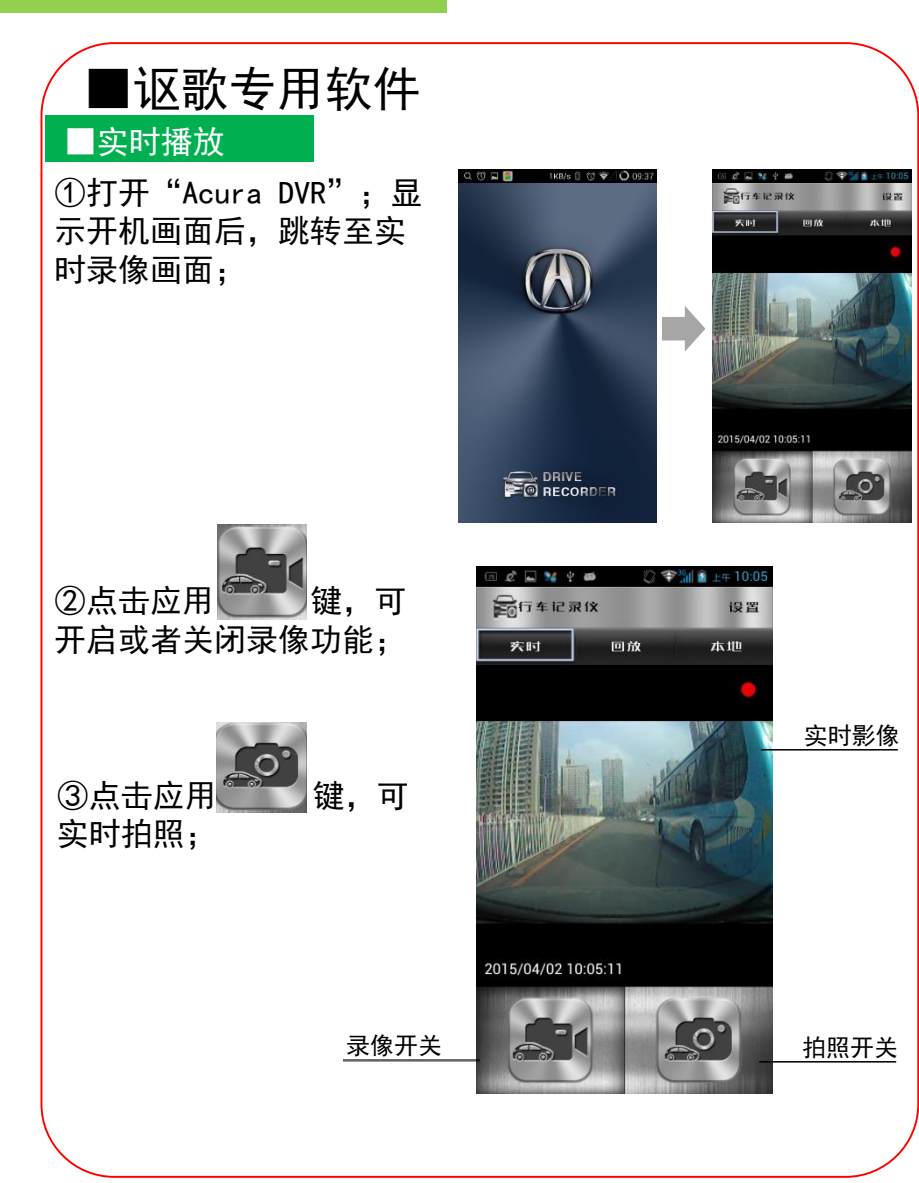

# 使用说明

# 4. 智能手机互联播放

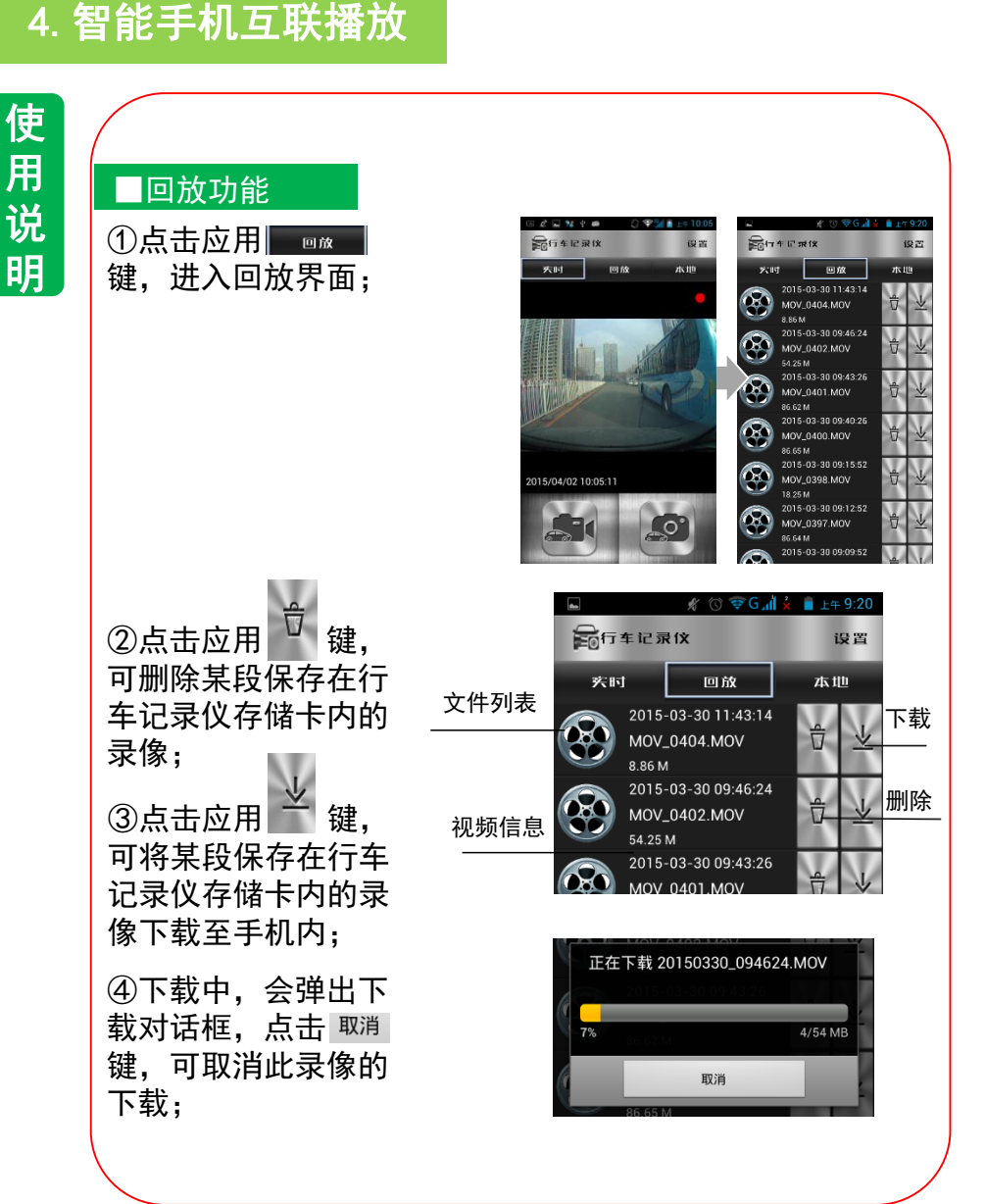

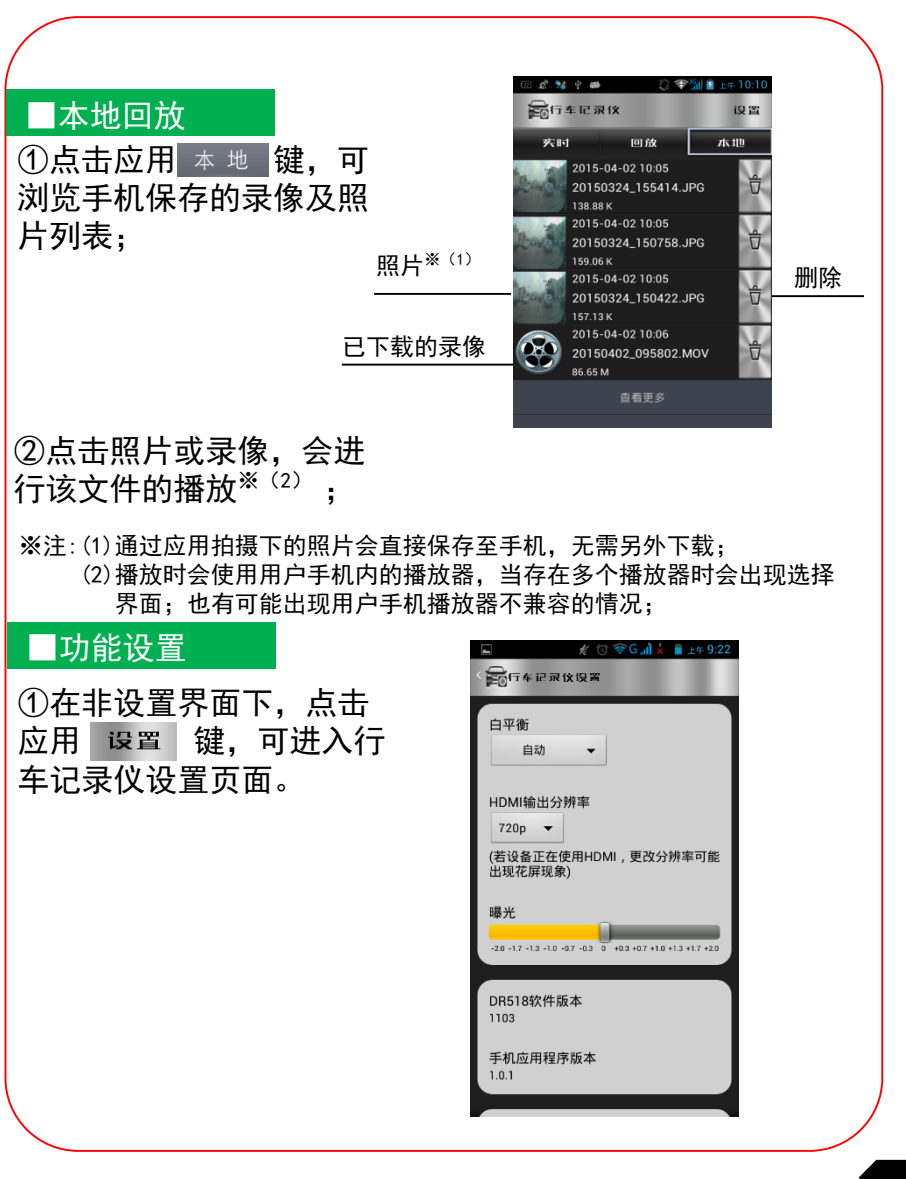

使用说明

# 4. 智能手机互联播放

②点击白平衡调整,弹出 调整对话框后,可对录像 环境进行选择;

③HDMI输出分辨率,调整 到与外部显示器一致,才 能输出正常图像;

④输入新的无线热点SSID 以及密码,按下 更新 键后 可对行车记录仪的设备名 及连接密码进行更新;下 次重启设备生效;

⑤点击<sup>重启DR无线生效</sup> 键后, 行车记录仪无线模块自动 重启,并改变设备名及连 接密码;

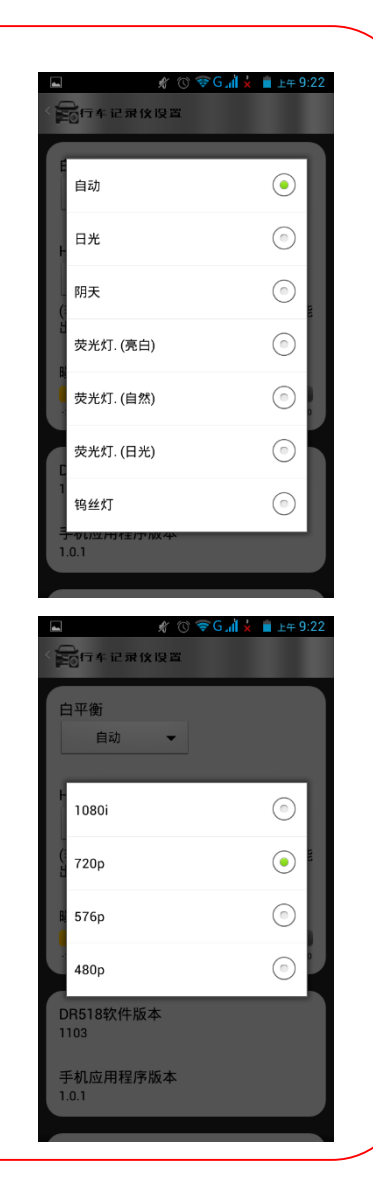

### 5. HDMI 连接播放

### ■HDMI连接功能概要

行车记录仪上的HDMI接口,通过HDMI线缆同车辆显示设备连接后,可将录像在车辆显示设备上播放。通过行车记录仪上的按键,对录像进行上一段/下一段/播放/暂停/返回的操作;

本记录仪支持1080i、720p、576p、480p的显示器,外 接的显示器由于品牌、分辨率的差异,可能出现显示异常或 不能识别的情况,此时请更改设置。

使用说明

## 5. HDMI 连接播放

# ■HDMI使用说明 影音文件播放 ①使用HDMI线缆,将行车 记录仪与显示设备进行连接; \*\*

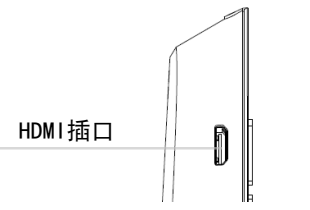

②连接后,显示设备上会 显示播放列表界面,红色 框内文件为选中文件;

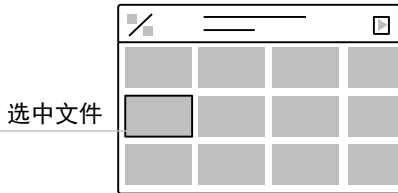

③按下记录仪上的 ₩ 键 或者 ₩ 键,可以切换到 上一段或者下一段影音文 件;

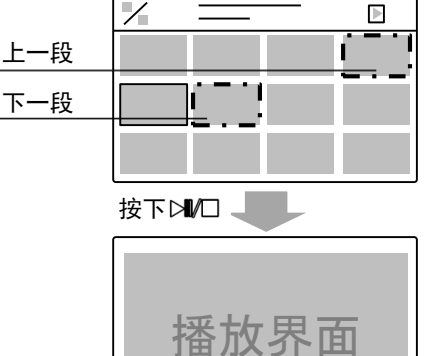

④按下记录仪上的 <sup>▶</sup>□ 键 即进入播放界面;

> ※ 在行车记录仪与手机已进行无线连接的情况下,无法使用HDMI功能。 使用HDMI输出时,请先确保行车记录仪没有与手机连接。

### 5. HDMI 连接播放

# ■HDMI使用说明

⑤播放中,短按 №□ 键可 暂停播放;

⑥播放中,长按 ⋈□ 键可 返回到播放列表界面;

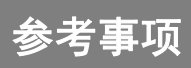

参考事项

### 1. 使用时的注意事项

本产品为多功能产品,可通过与智能手机连接后显示 录制内容;或可通过HDMI输出到外接显示器上显示; 市场上手机及显示设备种类繁多,请使用前,务必先 阅读以下内容:

●考虑到行车安全,在录像中,HDMI输出功能将被禁止;

●由于手机系统/处理速度/传输速度的原因,部分手机可能 会出现无法连接,播放卡顿,闪退的现象;

●自行更改存储卡,品质无法保证,可能会引发异常情况;

●发动车辆后请确认橙色指示灯闪烁,确认行车记录仪处于 工作状态后再开始行驶;

●当手机应用有发布更新版本时请更新版本后再进行使用;

●由于录像影像为高清数据,容量较大,请勿下载过多的视频保存在手机,否则会影响用户正常的手机使用;

●由于受存储卡容量的原因,当存储满时会自动删除旧的数据,对于重要录像,请立即进行写保护操作,或者拷贝到其 它存储介质上;

●行车记录仪在连接智能手机后,如手机端处于非实时预览 页面或播放/下载录制视频的状态,行车记录仪无线热点会 于3分钟后自行关断;

●行车记录仪不支持2台以上(含两台)智能手机同时连接;

### 2. 在判断为故障之前

| 由于轻微的误操作,可能会被误判为故障,因此请首先按照下表,进行确认。<br>如果进行处理后,尚无效果,请到讴歌特约店处进行检测 |                                               |                                         |  |
|-----------------------------------------------------------------|-----------------------------------------------|-----------------------------------------|--|
| 现象                                                              | 可能原因                                          | 处理方法                                    |  |
| 车辆发动后,<br>行车记录仪<br>不工作?                                         | 是否有插入存储卡?<br>记录仪连接器是否有拔掉?                     | 将车辆熄火,重新发动车<br>辆,如无改善请联系讴歌<br>特约店;      |  |
| 无线连接功<br>能无法打开?                                                 | 在车辆发动后的15秒是设备<br>的启动时间,属正常现象;                 | 稍等15秒后,再次进行操<br>作;                      |  |
| 手机应用无<br>法使用?                                                   | 手机是否是安卓和苹果以外<br>的系统?<br>手机是否兼容?<br>应用版本是否是最新? | 请更换其他手机再确认,<br>如多台手机都无法使用,<br>请联系讴歌特约店; |  |
| HDMI功能无<br>法使用?                                                 | 由于显示设备种类多,偶尔<br>可能会出现无法识别的情况;<br>无法完全避免;      | 请重新插拔HDMI接头再确<br>认;请更换其他显示设备<br>再确认;    |  |
| 手机应用影<br>像播放卡顿?                                                 | 由于手机自身的原因,部分<br>手机可能会出现播放卡顿,<br>闪退的现象,无法完全避免; | _                                       |  |
| HDMI回放时,<br>影像显示不<br>完全?                                        | 由于不同的显示设备的HDMI<br>显示分辨率不同,无法完全<br>避免;         | 可通过手机对行车记录仪<br>的HDMI分辨率进行设置;            |  |
| 拍摄的录像<br>模糊?                                                    | 是否镜头上沾有灰尘或者异<br>物?<br>拍摄时是否处于极端情况?            | 用干净的棉布擦拭镜头表<br>面,并使车辆处于正常状<br>态后再确认画质;  |  |
| 忘记了无线<br>连接密码?                                                  | 设置个人无线连接密码后,<br>忘记了密码。                        | 请按照page9备注(2)操作,<br>恢复出厂设置;             |  |
| 车辆熄火后,<br>行车记录仪<br>仍在工作?                                        | 是否熄火时间维持三分钟以<br>上                             | 等待三分钟以上,如未解<br>决,请重新插拔存储卡确<br>认是否有异常    |  |

考事项

参